# DES5402PP-U 使用说明书

# DES5402PP-U

| 1 | 100MIPS         | TMS     | 320VC540 | )2  | 16 <b>F</b> | C Word | ds      |       |     | 32K     |
|---|-----------------|---------|----------|-----|-------------|--------|---------|-------|-----|---------|
|   |                 | 64      | 4K       |     |             |        |         |       |     |         |
| 2 | TLC320AC        | 201     |          | AIC |             |        | A/D     | D/A   | 1   | 14 bit  |
|   | 2.              | 5K Sa/s |          |     |             |        |         |       |     |         |
| 3 | 32K H           | EPROM   |          |     |             |        | BOO     | OTLOA | DER |         |
|   |                 |         |          |     |             |        |         |       |     |         |
| 4 | PC              |         |          | DS  | P HF        | Υ      |         |       | DSP |         |
|   | HPI             |         |          | BOC | TLOAI       | DER    |         |       |     |         |
| 5 | I/O             |         |          |     |             |        |         | UA    | ART |         |
| 6 |                 |         |          |     |             |        |         | /     |     |         |
|   |                 |         |          |     |             |        |         |       |     |         |
| 7 | DES5402PP-U     | 1       | DSP      |     | McBS        | P 1    |         |       |     |         |
|   | DSP             |         |          |     |             |        |         |       |     |         |
| 8 |                 |         |          |     |             |        |         |       |     |         |
| 9 | 5V -5V          | 3.3V    | 1.8V     |     |             |        |         |       |     |         |
|   |                 |         |          |     |             |        |         |       |     |         |
|   | XDS510          |         |          |     |             |        |         |       |     |         |
|   | DES5402PP-U     |         |          |     | JTAC        | ί      |         |       |     |         |
|   | CCS             |         |          |     |             | XDS    | 510     |       |     | ' C2000 |
| , | C5000 ' C6000 ' | VC33    |          | DSP |             | C      | CCS 2.0 |       |     | EVM     |
|   | XDS510          |         |          |     |             |        |         |       |     |         |
|   |                 |         |          |     |             |        |         |       |     |         |
|   |                 |         |          |     |             |        |         |       |     |         |
|   | DES5402PP-U     |         |          |     |             |        |         |       |     |         |
|   | DSP             |         |          |     |             |        |         |       |     |         |
|   |                 |         |          |     |             |        |         |       |     |         |
|   | 1               |         |          |     | 16          |        | 4       |       | 1   | 1       |
|   |                 | 2       |          | I/O |             |        |         |       |     | A/D     |
|   | D/A             |         |          |     |             |        |         |       |     |         |
|   | 2 UART          |         |          | DSP | ]           | PC     |         |       |     |         |
|   | 3 PC            | PC      | DSP 1    | HPI |             |        |         |       |     |         |

| 4 | DSP | TMS320VC5402 | 1 | McBSP1 |
|---|-----|--------------|---|--------|
|   | DSP |              |   |        |
| 5 |     | 8            |   | MCU    |

CCS

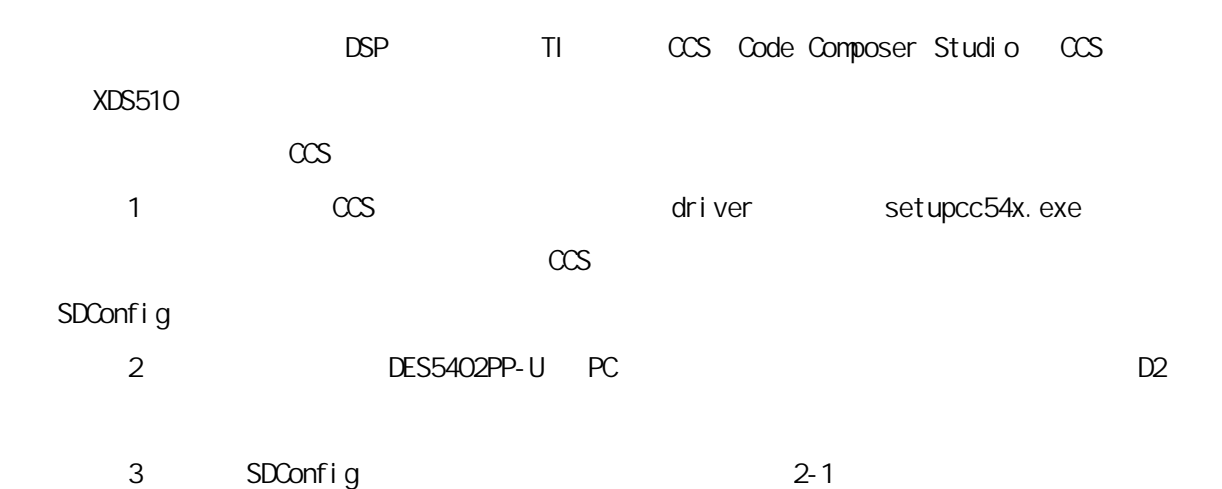

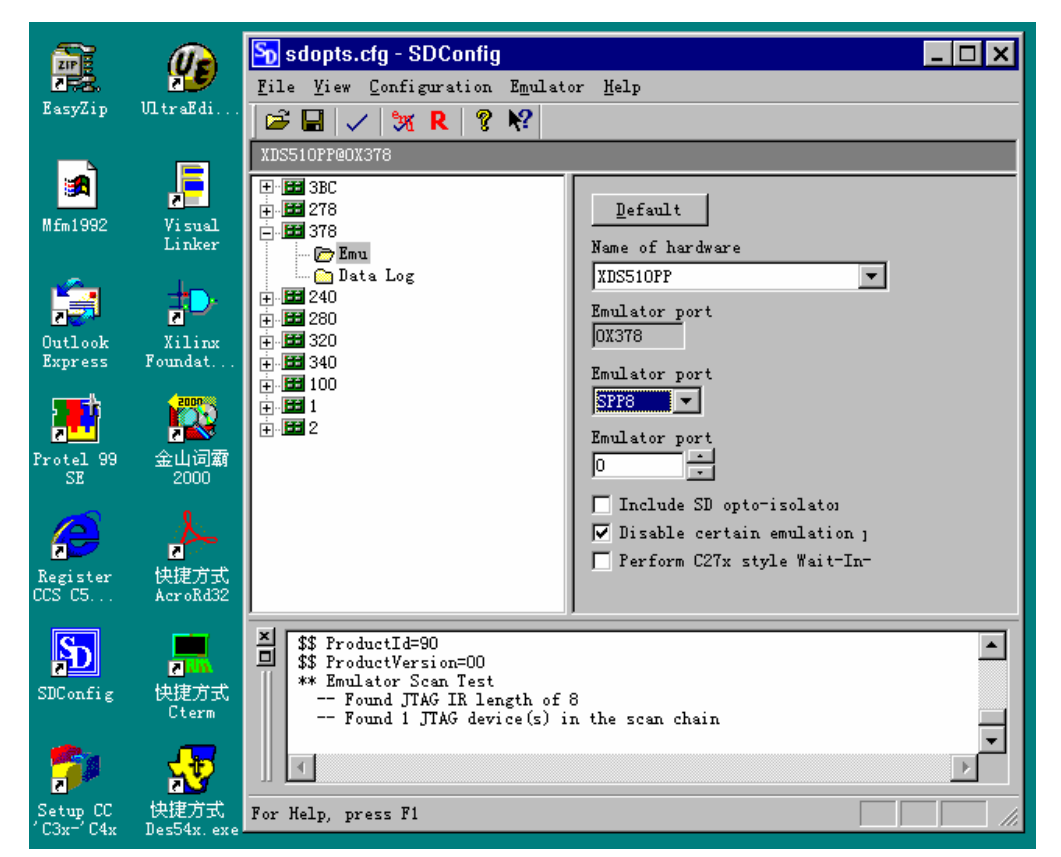

2-1 CCS

| 4 |    | Configuration | Ports Available | ->Printe  | r       | PC  |
|---|----|---------------|-----------------|-----------|---------|-----|
|   |    | PC            | I O=0x378, EPP  | EPP1. 7   | EPP1. 9 |     |
| 5 |    | 378           | PC              | 378       |         | Emu |
|   |    | XDS510PP      |                 | Emul ator | Port    | EPP |
|   | PC |               | SPP8            |           |         |     |

| 6.        | Enul ator               | Test      |     |
|-----------|-------------------------|-----------|-----|
| SDCconfig | 1 JTAG                  |           |     |
| PC        |                         |           |     |
| 7.        | SDConfig                | CCS setup | CCS |
| 2-2       | Install a Device Driver | sdgo5xx   |     |

| 🌍 Code Composer Setup                                                                                                    |                                                                                                    |
|----------------------------------------------------------------------------------------------------|----------------------------------------------------------------------------------------------------|
| <u>F</u> ile <u>E</u> dit <u>V</u> iew <u>H</u> elp                                                                                                    |                                                                                                    |
| System Configuration Avai                                                                                                    | lable Board/Simulator Type:                                                                                                    |
| In the second second | 4xx Parallel Port (Texas Instruments)         4xx XDS (Texas Instruments)         4xx XDS Shared Memory (Texas         4xx Simulator (Texas Instrum         5xx Simulator (Texas Instrum         5xx Simulator (Texas Instrum         605xx         0evice Driver Location:         0:titldrivers\sdg05xx.dvr         0evice Driver Description:         04.02.600         0evice Description:         0         0         0         0 |
| Drag a device driver to the left to a                                                                                                    | dd a board to the system.                                                                                                    |

2-2 CCS

|                    |                 |            | I     | 0   | Ox378 | " Processor |
|--------------------|-----------------|------------|-------|-----|-------|-------------|
| Configuration"     | " TN <b>S</b> S | 320C5400'' |       |     | CCS   |             |
| CCS D1             |                 | CCS1. 2    |       | CCS |       | GEL         |
| C54X->C54O2_I ni t | CCS             | CCS2 0     | SETUP | CCS |       |             |
|                    | c5402           | gel        | 2-3   | CCS |       | CCS         |

| Boa       | rd Properties      |                |                            |                    | ? ×      |
|-----------|--------------------|----------------|----------------------------|--------------------|----------|
|           | Board Name         | & Data File    | 1                          | Board Proper       | ties     |
|           | Processor Co       | onfiguration   |                            | Startup GEL Fi     | le(s)    |
|           | СРУ                |                | Start                      | up GEL             |          |
|           | CPU_1              |                | D:\tic5                    | x\cc\gel\c5402.gel |          |
|           |                    |                |                            |                    |          |
|           |                    |                |                            | Finish             | 取消       |
|           | ~                  |                |                            |                    |          |
|           | 2                  | -3 US          |                            |                    |          |
| 8         | c5402. gel         | ccs            | DES540                     | 2PP- U             |          |
|           | GEL                | α              | S                          | "GELfiles"         | c5402.ge |
|           | Startup()          |                |                            | CCS                |          |
| * The St  | artup() functio    | nis executed   | d when t                   | he GEL file is lo  | aded. */ |
| startUp() |                    |                |                            |                    |          |
| • •       |                    |                |                            |                    |          |
| (540)     | 2 Init()· /        | *              | */                         |                    |          |
|           |                    | rtlle Complote | ,<br>,<br>,<br>,<br>,<br>, |                    |          |
| GLL_I     |                    |                | з. \II <i>)</i> ,          |                    |          |
|           |                    |                |                            |                    |          |
|           |                    | 1/0            |                            |                    |          |
| * All ne  | ennory maps are ba | ased on the F  | PN\$T val                  | ue of OxFFEO */    |          |
| otmenu (  | 25402   ni t()     |                |                            |                    |          |
|           |                    |                |                            |                    |          |
|           | Posot()·           |                |                            |                    |          |
|           |                    |                |                            |                    |          |
| PIVBI     | $= PIV_{DI}VAL;$   |                |                            |                    |          |

```
/* don't change the wait states, let the application code handle it */
/* note: at power up all wait states will be the maximum(7)  */
/* SWMSR = SWMSR_VAL;  */
```

```
BSCR = BSCR_VAL;
C5402_Periph_Reset();
GEL_XNDef(0, 0x1eu, 1, 0x8000u, 0x7fu);
GEL_XNDn();
GEL_NdipOn();
GEL_NdipReset();
```

```
/*-----*/
```

GEL\_TextOut("C5402\_Init Complete.\n");

}

# DES5402PP-U

| 3.1     |        |        |           |          |          |          |
|---------|--------|--------|-----------|----------|----------|----------|
| DES540  | 2PP-U  | ACO1   |           | 14bitA/D | D/A      | 25KHz    |
|         | JP12   |        |           | 1        | ACO1     |          |
| CD-ROM  | PDF    | ACO1   | DATASHEET |          |          |          |
| 005     | 5      | CD-ROM | fir 5402  | des5402p | pp. out, |          |
|         |        | 73     | 1KHz      |          | Hal t    | ccs_show |
| fir     |        |        |           |          |          | Ox1800   |
| 128     | 16     |        |           |          |          |          |
| C       | )x1020 | 128 1  | 6         |          |          |          |
|         |        | JP12   | 2         |          |          |          |
| DES540  | 2PP-U  | MIC J1 | 2 SPK J13 |          |          |          |
|         | ACO1   |        |           | J10      | LS1      |          |
|         |        |        | JP16      | ٦ſ       | 212      | CD-ROM   |
| MIC5402 |        | M      | C         | SPK      |          | R50      |

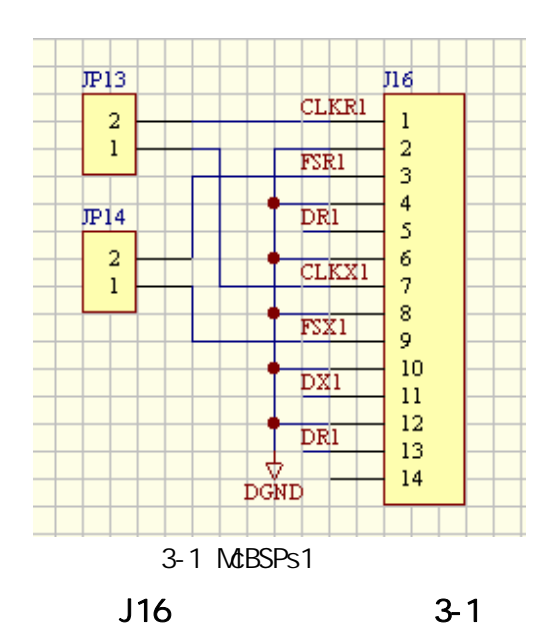

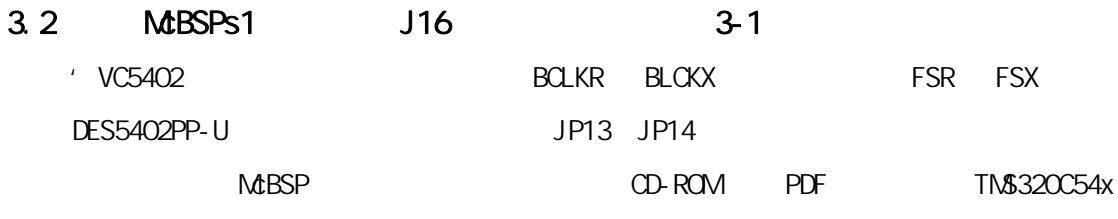

Volume 5 Enhanced Peripherals

## 3.3 HPI

DES5402PP-U HPI PC PC HPI 5402 5402pp. c DSP 16K CD-ROM DSP HPI BOOTLOADER XF 0 1 \_\_\_\_ DSP \_\_\_ 0x2000 HPI 5402. EXE, DSP D3 HPI BOOTLOADER JP11 JP10 ENABLE HPI JP11 DSP HINT INT2 HPI BOOTLOADER DSP HPI CD-ROM PDF TN\$320C54x Volume 5 Enhanced Peripherals

# 3.4

| DES5402PP-U |         |      | DS     | Ρ   | 100M    | 20M     | Х2 |
|-------------|---------|------|--------|-----|---------|---------|----|
| CCS         | Ox 58   |      | CLKMD  |     | Ox1007  | PLL x 2 |    |
| PLL         | x 10    | DSP  | 100M   |     | CLKM    | )       |    |
| CLKMD       |         | FI R |        | DSP | 1001VHz |         |    |
| SVV         | &R 0x28 | Ox   | (Oa994 |     | 4       |         |    |
| DSP         |         |      |        |     |         |         |    |

#### 3.5 XDS510

 JP6
 PC

 JP15
 JP15

 DES5402PP-U
 C6000
 C5000

 CCS Driver
 C2000
 VC33
 C5000
 C6000
 CCS

 CCS
 2
 2
 2
 CCS
 CCS
 CCS
 CCS
 CCS
 CCS
 CCS
 CCS
 CCS
 CCS
 CCS
 CCS
 CCS
 CCS
 CCS
 CCS
 CCS
 CCS
 CCS
 CCS
 CCS
 CCS
 CCS
 CCS
 CCS
 CCS
 CCS
 CCS
 CCS
 CCS
 CCS
 CCS
 CCS
 CCS
 CCS
 CCS
 CCS
 CCS
 CCS
 CCS
 CCS
 CCS
 CCS
 CCS
 CCS
 CCS
 CCS
 CCS
 CCS
 CCS
 CCS
 CCS
 CCS
 CCS
 CCS
 CCS
 CCS
 CCS
 CCS
 CCS
 CCS
 CCS
 CCS
 CCS
 CCS
 CCS
 CCS
 CCS
 CCS
 CCS
 CCS
 CCS
 CCS
 CCS
 CCS
 CCS
 CCS
 CCS
 CCS
 CCS
 CCS
 CCS
 CCS
 CCS
 <td

## 3.6

 DES5402PP-U
 DSP
 A/D

 D/A FIFO
 I/O
 3-2
 3-3

 16
 D0-D15
 4
 AO-A3
 1
 GEL\_CS
 1

 R/W
 2
 IO
 GEL\_D3
 GEL\_D4
 0
 0

 DSP
 I/O
 0x0D000h-0x0D00Fh
 IO
 10

 0x8000
 I/O
 D3
 D4

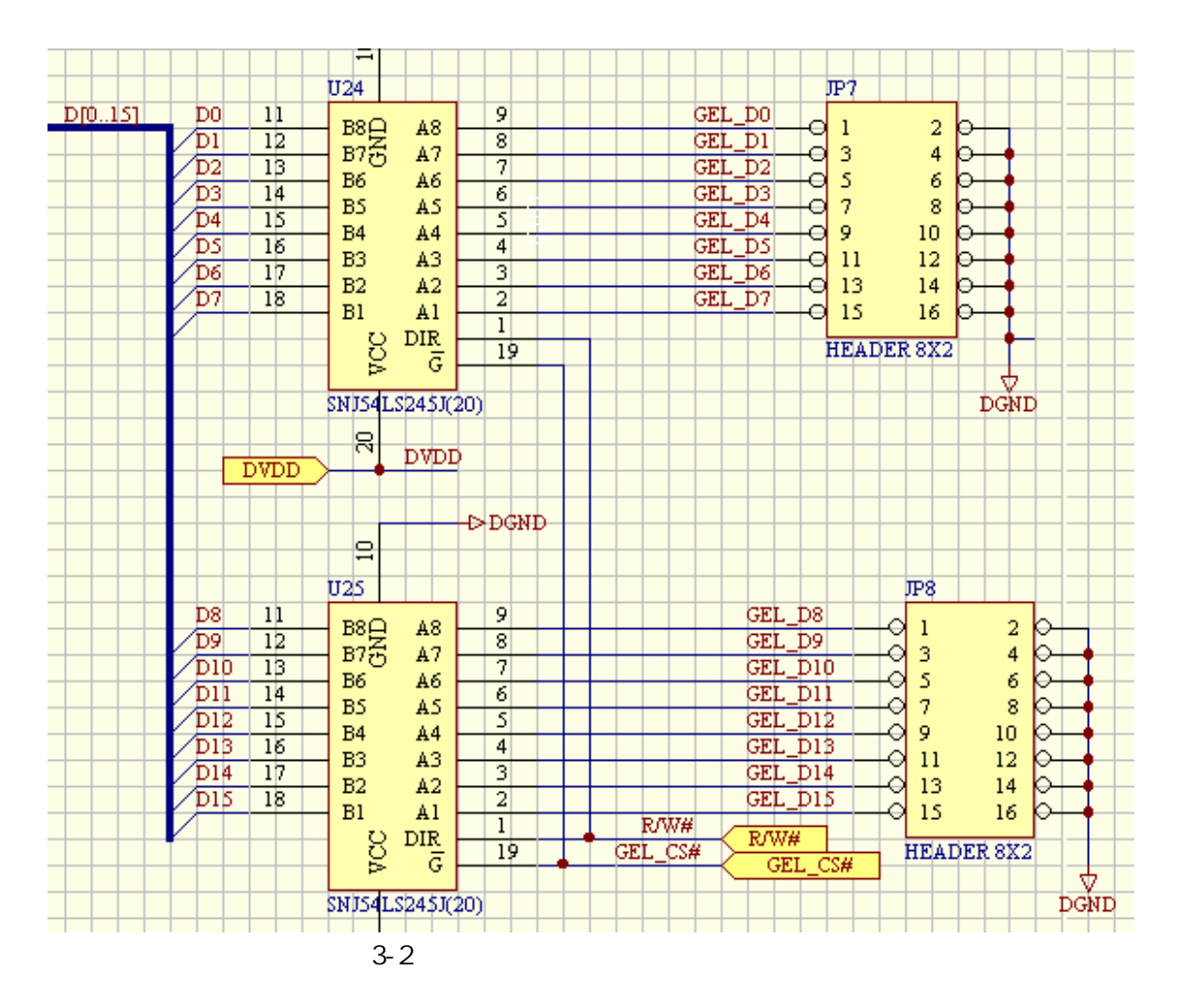

|       |      |       | JP5 | JP4 | D1 |  |
|-------|------|-------|-----|-----|----|--|
| EPROM | DATA | 8000h | 1   | 1   | 0  |  |
| EPROM | PROG | 8000h | 0   | Х   | Х  |  |
|       | SRAM | 8000h | Х   | 0   | Х  |  |
|       |      |       | Х   | 1   | 1  |  |

3-1 0x8000

# 3.7

 DES5402PP-U
 SRAM
 EPROM
 SRAM
 64K

 0x18000h-0x1fffh(32K)
 0x28000h-0x2ffffh
 32K
 SRAM
 32K

 0x8000-0x0fffh
 EPROM
 0x8000-0x0fffh
 32K

 32K
 JP5
 JP4
 0x8000(10)
 D1

 0x8000-0x0fffh
 3-1
 3-1
 32K

# 3.8

DES5402PP-U

DSP

|     | 0x0e000h ( VC5402 | 10 |   | DO | 1      |    |
|-----|-------------------|----|---|----|--------|----|
| Ο   |                   | DO | 1 | 0  |        |    |
|     |                   |    |   | 10 | 0x8000 | DO |
| 1   | 0                 | 1  | 0 |    |        |    |
|     |                   |    |   |    |        |    |
| 3.9 |                   |    |   |    |        |    |

| DES5402PP- U | 10 | 0x0f000h | DO | 01 D2 D | )3 |
|--------------|----|----------|----|---------|----|
|              |    | 1        |    |         |    |
|              |    |          |    |         |    |
|              |    |          |    |         |    |
|              |    |          |    |         |    |

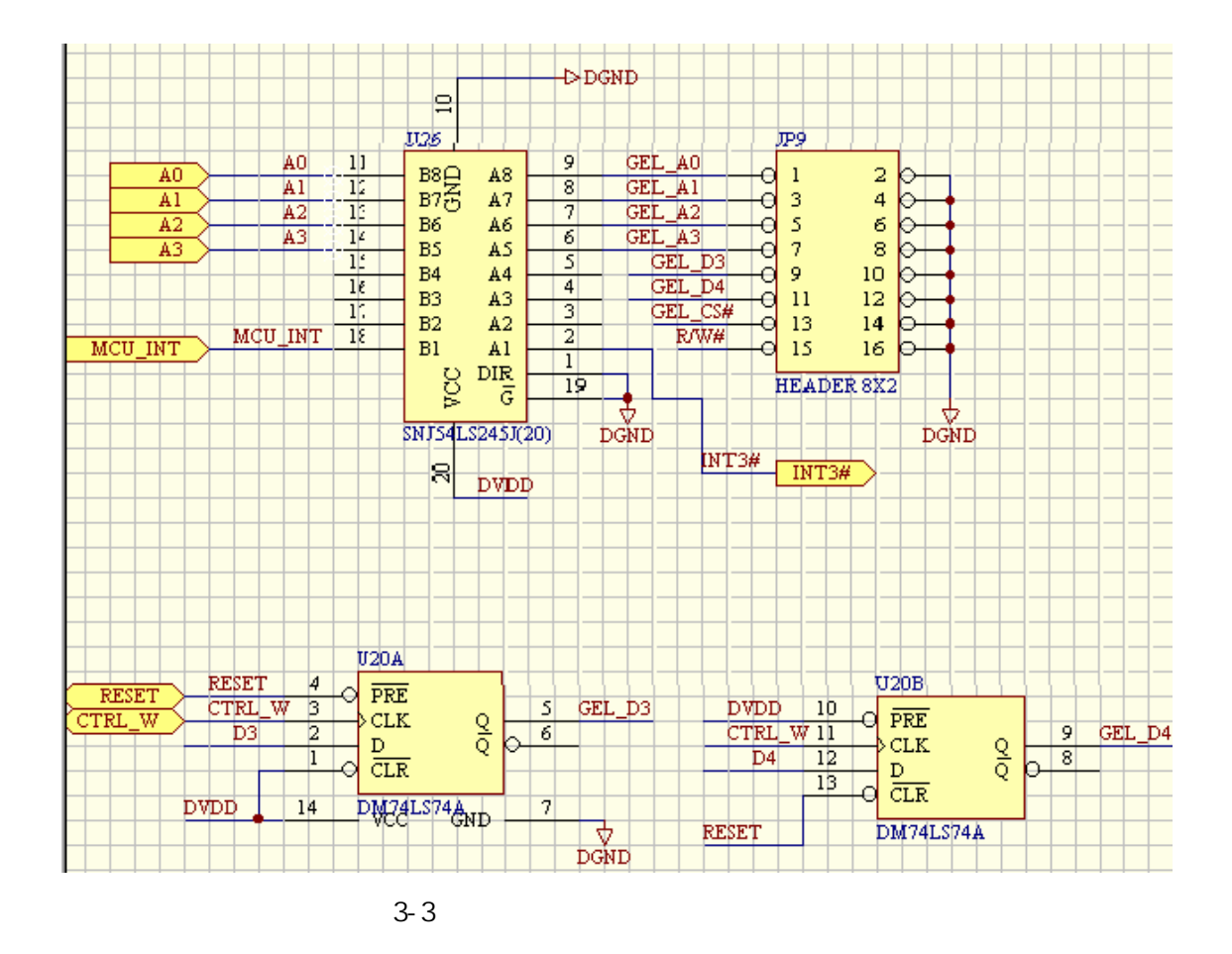

# 3.10 **UART**

| 4 VC5402 |    |       | DES5402 | PP-U TLC160 | 3550   |
|----------|----|-------|---------|-------------|--------|
|          | PC | RS232 | DB9     | UAF         | RT DSP |

ΙΝΓΟ

| 08000h |         |    | (       |          | D7=0); |        |
|--------|---------|----|---------|----------|--------|--------|
| (      | D7=1)   |    |         |          |        |        |
| 08001h |         | (  |         | D7=0);   |        | (      |
| D7=1)  |         |    |         |          |        |        |
| 08002h |         |    |         |          |        |        |
| 08003h |         |    |         |          |        |        |
| 08004h | MODEM   |    |         |          |        |        |
| 08005h |         |    |         |          |        |        |
| 08006h | MODEM   |    |         |          |        |        |
| 08007h | Scratch |    |         |          |        |        |
|        |         | TL | C16C550 | DATASHEE | Т      | CD-ROM |

# 3. 11

| DES5402PP- U | 16  | LED | 10    | 0x0c000h | DO-15 |
|--------------|-----|-----|-------|----------|-------|
| 16           | LED | 1   | LED O |          |       |

# 3.12

|     | DSP   |          | DES5402PP-U | DSP+MCU |     |
|-----|-------|----------|-------------|---------|-----|
| MCU |       |          |             |         | DSP |
| 8   | 3 X 4 | 128 X 64 |             | 8       | 7   |
| 32  | ı     |          |             |         |     |

| ESC | 1  | 2  | 3  | $F_1$ | $F_2$ | $F_3$ | $F_4$ |
|-----|----|----|----|-------|-------|-------|-------|
| 59  | 51 | 43 | 35 | 27    | 19    | 11    | 03    |
| 4   | 5  | 6  | 7  |       |       |       |       |
| 60  | 52 | 44 | 36 | 28    | 20    | 12    | 04    |
| 8   | 9  | А  | В  | +     | -     | ×     | ÷     |
| 61  | 53 | 45 | 37 | 29    | 21    | 13    | 05    |
| С   | D  | E  | F  | 0     |       | =     | EXEC  |

10

|    | 62  |     | 54  | 46 | 38 | 30     | 22   | 14      | 06  |
|----|-----|-----|-----|----|----|--------|------|---------|-----|
|    | DSP | MCL | J   |    |    | M      | U 51 |         |     |
| DS | βP  |     |     |    |    |        |      |         | DSP |
|    |     |     | DSP |    |    | 160550 | 0    | (0a000h |     |

# DES5402PP-U

# 4.1 DES5402PP-U

| JP1 |     | XDS510 | )   |         |      |    |
|-----|-----|--------|-----|---------|------|----|
| JP2 | ON  | ' 5402 | Ν   | 1C/MP=0 | )    |    |
|     | OFF | ' 5402 | -   | MC/MP=  | :1   |    |
| JP3 | ON  | ' 5402 | В   | SIO=0   |      |    |
|     | OFF | ' 5402 |     | BIO=1   |      |    |
| JP4 | JP5 |        | I/O | 8       | 000H | D1 |
|     |     |        | 4-1 | 1       | OFF  | 0  |

JP5 JP4 D1 EPROM DATA 8000h 1 1 0 EPROM PROG 8000h 0 Х Х 8000h 0 SRAM Х Х Х 1 1

EPROM RAM

ON X

4-1

| JP6  | ON      |                  |                |
|------|---------|------------------|----------------|
|      | OFF     |                  |                |
| JP7  | JP8 JP9 |                  | ш              |
| JP10 | ON '    | 5402 HPI         |                |
|      | OFF '   | 5402 HPI         |                |
| JP11 | ON      | ' 5402 HINT INT2 | HPI BOOTLOADER |
| JP12 | ON      | J3 J2            |                |
| JP13 | ON      | ' 5402 MCBSP1    | CLKR1 CLKX1    |
| JP14 | ON      | ' 5402 MCBSP1    | FSR1 FSX1      |
| JP15 | XDS510  |                  |                |
| JP16 | ON      |                  | J2             |
| JP17 |         |                  |                |
| JP18 |         |                  |                |
|      |         |                  |                |

4.2 DES5402PP-U I/O

J1 PC DB25 AC01 A/D J2 AC01 D/A J3 +5V J5 J6 2 ' C5402 CLKOUT 1 J7 1 ' C5402 TOUTO 2 1 2 VCC +5V 3 -5V 4 +3.3V 2 J8 J9 J10 1 J11 J12 J13 4 +5V 5 -5V J14 1 2 3 2 J15 1 3 J16 ' C5402 MCBSP 2 2 4 6 8 10 12 1 CLKR1 3 FSR1 5 13 DR1 7 CLKX1 9 FSX1 11 DX1 14 J17 1 3 2 J18 J19 MCU J21 PC RS-232 DB9 J22 J23 MCU J24 +5 1 2 +5V

## 4.3

#### ' VC5402

| 0x60-0x3fff     |       | 16K |     |
|-----------------|-------|-----|-----|
| 0x8000-0xffff   | EPROM | 32K | JP5 |
| 0x18000-0x1ffff | SRAM  | 32K |     |
| 0x28000-0x2ffff | SRAM  | 32K |     |

## ' VC5402

| 0x0-0x5f      |       |     |         |    |    |
|---------------|-------|-----|---------|----|----|
| 0x60-0x3fff   |       | 16K |         |    |    |
| 0x8000-0xffff | EPROM | 32K | JP5 JP4 | ΙΟ | D1 |
| 0x8000-0xffff | SRAM  | 32K |         |    |    |

' VC5402 I/O

| 0x8000  | IO        | D0          |
|---------|-----------|-------------|
|         |           | D1 EPROM    |
|         |           | SRAM 0x8000 |
|         |           | D2 DSP MCU  |
|         |           | D3 D4       |
|         |           | Ю           |
|         |           |             |
| 0x9000  | MCU DSP   |             |
| 0x0a000 | PC RS-232 | 8           |
| 0x0b000 | MCU DSP   | 8           |
| 0x0c000 | LED       | 16 16 LED   |
| 0x0d000 |           |             |
| 0x0e000 |           | D0          |
| 0x0f000 |           | D0 D1 D2 D3 |